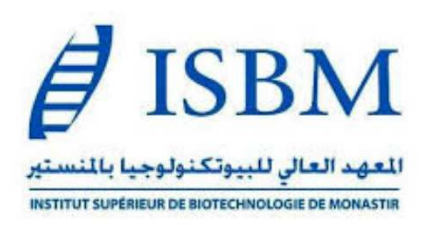

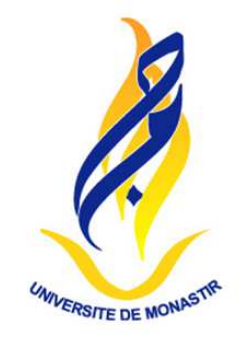

## Création de compte Etudiant et enregistrement sur le nouveau site web de l'ISBM

Raoui Mounir MAAROUFI

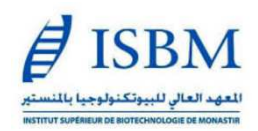

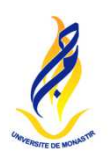

## 1) Aller sur le site de l'ISBM : <u>https://isbm.rnu.tn/</u>

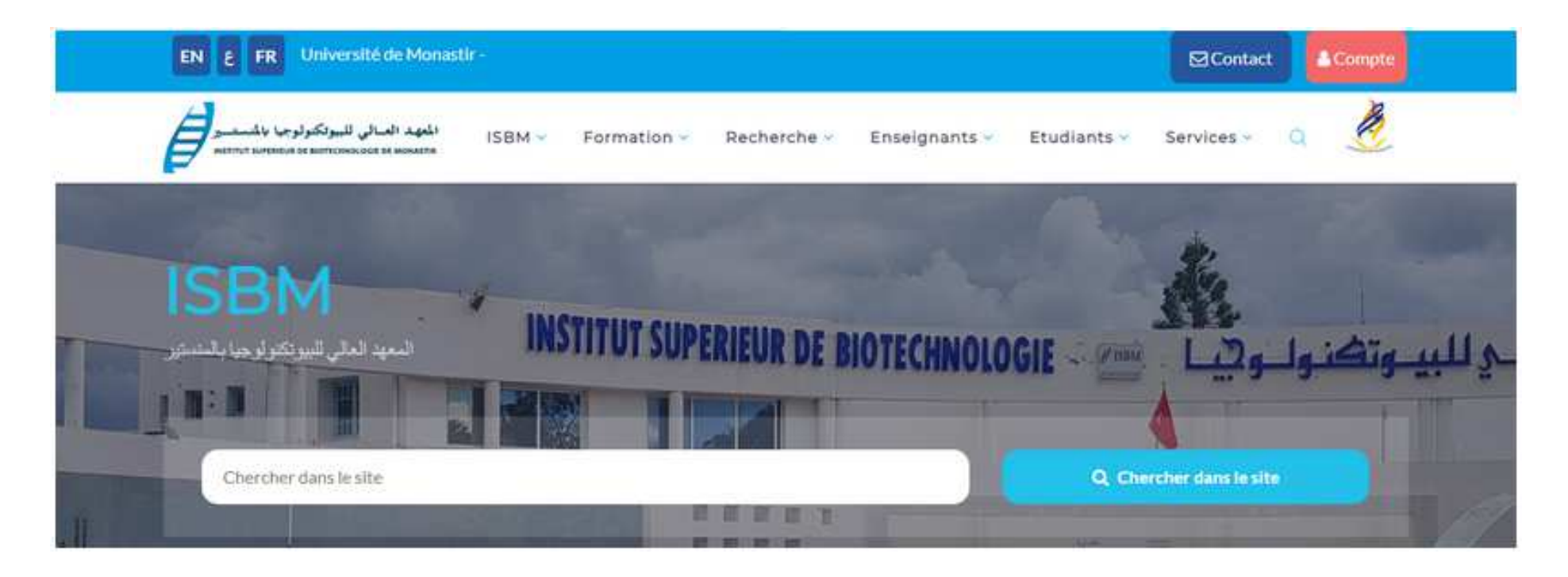

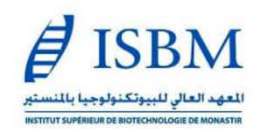

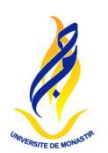

## 2) Faites glisser la page vers le bas :

• <u>Si vous avez déjà créé un compte</u> :

Utilisez votre adresse email et votre mot de passe, puis cliquez sur **Se connecter** 

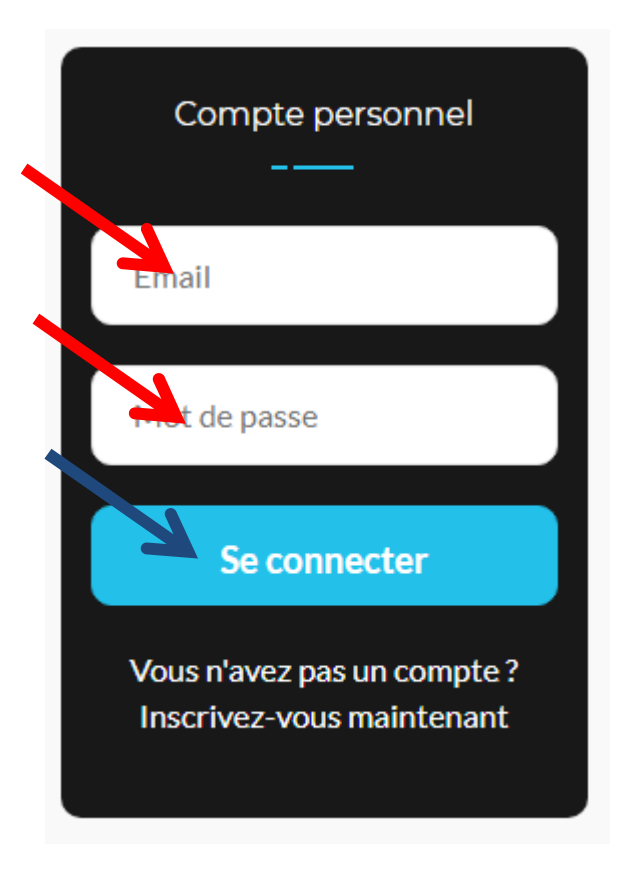

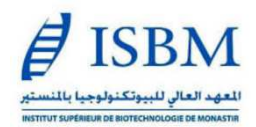

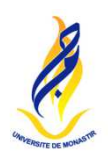

# <u>Si vous n'avez pas encore créé un</u> <u>compte</u> :

Cliquez sur "Inscrivez-vous maintenant",

Vous serez alors dirigé vers la page suivante (voir diapo suivante)

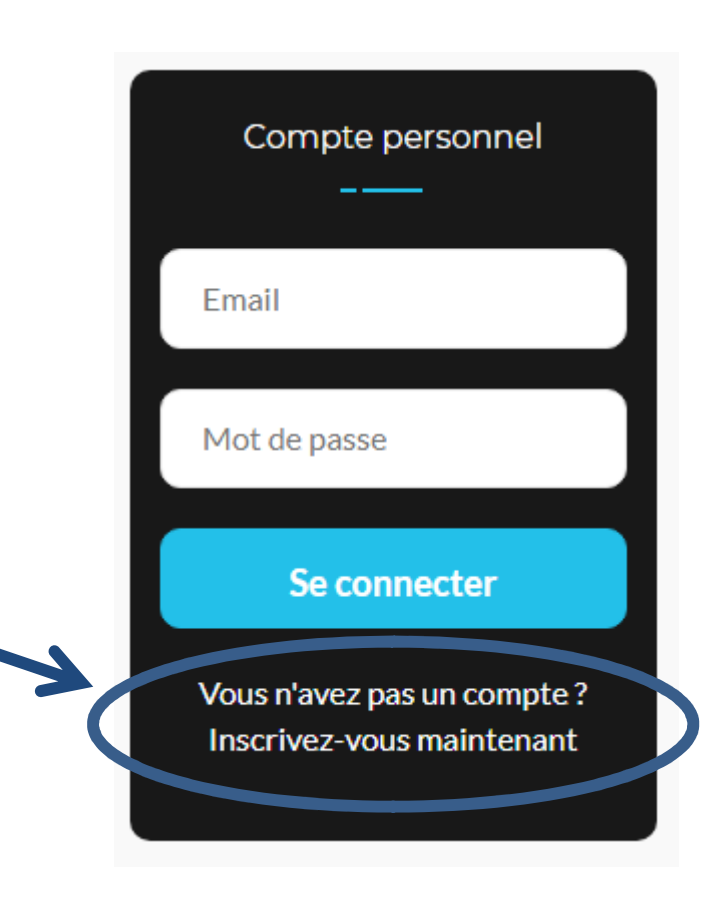

Δ

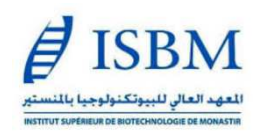

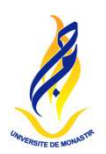

## • <u>Si vous n'avez pas encore créé un compte</u> (suite):

Sur cette page, il faudra choisir "Compte Etudiant" puis il vous sera demandé de renseigner : (1) votre adresse email, (2) votre n° de CIN, (3) de choisir un mot de passe, (4) de confirmer votre mot de passe, (5) puis de cliquer sur "Créer compte" :

| l | E FR Université de Monastir -                                                                                  | ⊠Contact     | Le Compte |
|---|----------------------------------------------------------------------------------------------------|--------------|-----------|
| 6 | المعهد العالي للبيوتكنولوجيا بالمنستسر<br>ISBM v Formation v Recherche v Enseignants v Etudiants v Etudiants v | Services 🗸 📿 | Č         |
|   |                                                                                                    |              |           |
|   | Compte Etudiant Compte Enseignant                                                                              |              |           |
|   | Je Suis Un(E) Étudiant(E)                                                                                      |              |           |
|   | Email* N°CIN*                                                                                                  |              |           |
|   | 3 Mot De Passe* Confirmation Mot De Passe*                                                                     |              |           |
|   | Créer compte                                                                                                   |              |           |

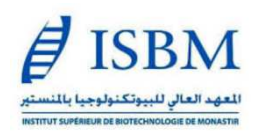

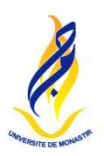

#### NB. Vous devrez ensuite :

- 1) Vous reconnecter en utilisant votre adresse email et votre mot de passe,
- 2) <u>Renseigner intégralement la fiche d'information, en ajoutant la totalité des</u> <u>informations demandées</u> et cliquer sur "enregistrer"

Vous figurerez ainsi sur la liste des étudiants inscrits et vous pourrez, <u>sous cette</u> <u>condition</u>, bénéficier des fonctionnalités du site réservées aux étudiants

Il est important de savoir que différentes opérations telles que la **consultation de vos résultats, notes et moyennes ..., la demande de documents administratifs, réservation d'ouvrages en bibliothèque ...** devront, de manière progressive, se faire **exclusivement depuis vos comptes personnels sur le site de l'ISBM.** 

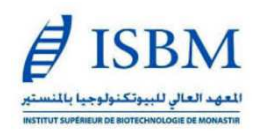

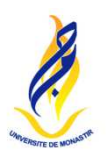

## Dans l'attente de pouvoir vous compter rapidement parmi les étudiant(e)s inscrit(e)s sur le site.

Bien cordialement,

Raoui Mounir MAAROUFI Directeur de l'ISBM